# Create a quote 🗞

The quoting tool makes it easy to create, manage and share quotes and proposals with potential buyers directly from a contact search. To take payments online, check out the Keap Payments FAQ .

#### Access quote tool

You can access quoting tools from:

• My Day by clicking the \$ icon within the task tool bar

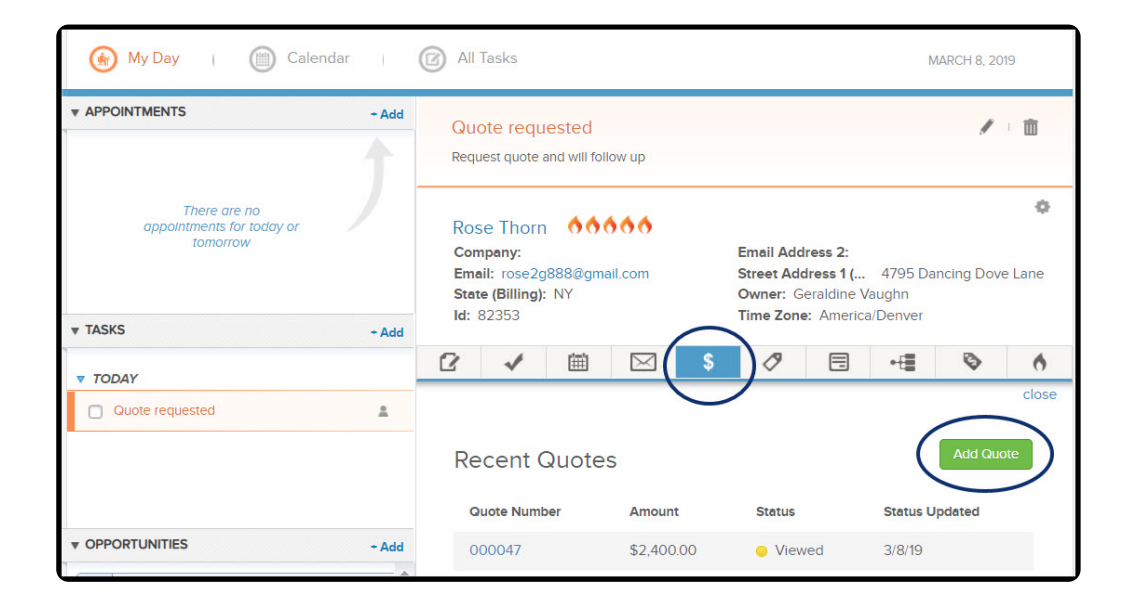

• The interactive List View by clicking the \$ icon within the task tool bar

| Contac           | ts         |                        |           |                      |           |                |      | 4           | add a Contact |
|------------------|------------|------------------------|-----------|----------------------|-----------|----------------|------|-------------|---------------|
| Actions <b>•</b> | New Search | Edit Criteria/         | Columns   | Save Print           |           |                | Sav  | ed Searches | •             |
| 1-1 of 1         |            |                        |           |                      |           |                |      |             |               |
| Ro               | se Thorn 👌 | 6666<br>8/2018 6:06 PM | И         |                      | n: rose20 | g888@gmail.cor | n    |             |               |
| 2                | 1          | 餔                      | $\bowtie$ | \$                   | 0         |                | •-[= | Ø           | 6             |
|                  |            |                        |           | Quotes and<br>Orders |           |                |      |             |               |

• Through the contact's Order tab

| Opportunities | Orders | Web Profile     | File Box |
|---------------|--------|-----------------|----------|
|               |        | Add Appointment | Add Task |

#### Creating quotes

1. To create a new quote, click add quote

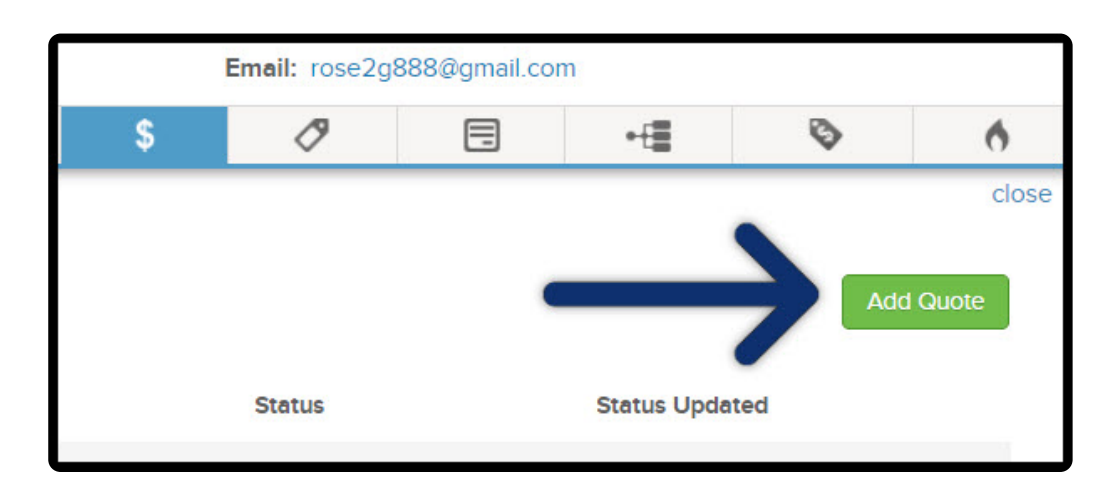

2. Use the auto-complete box to search for products and/or subscriptions to the quote

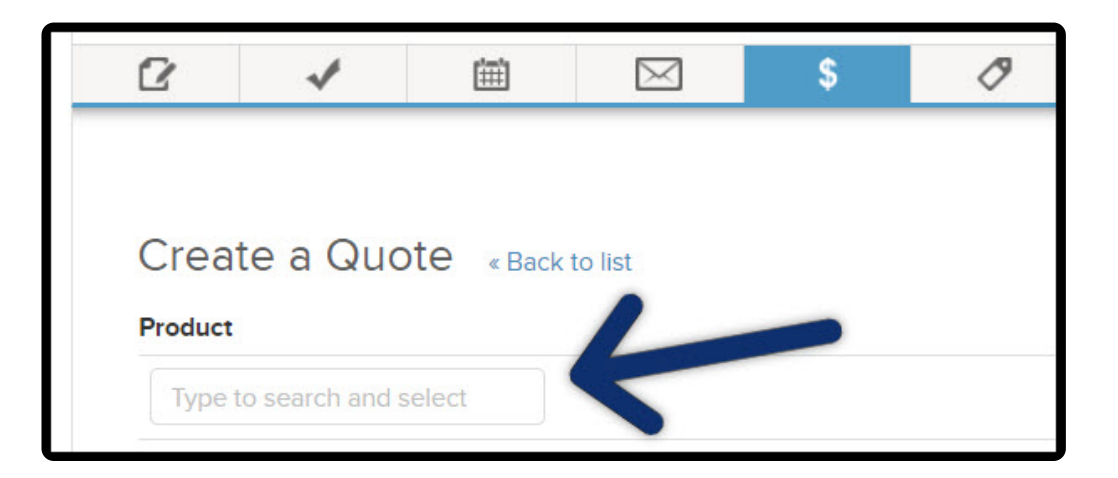

3. Once a product is selected, you can:

#### • Edit the description

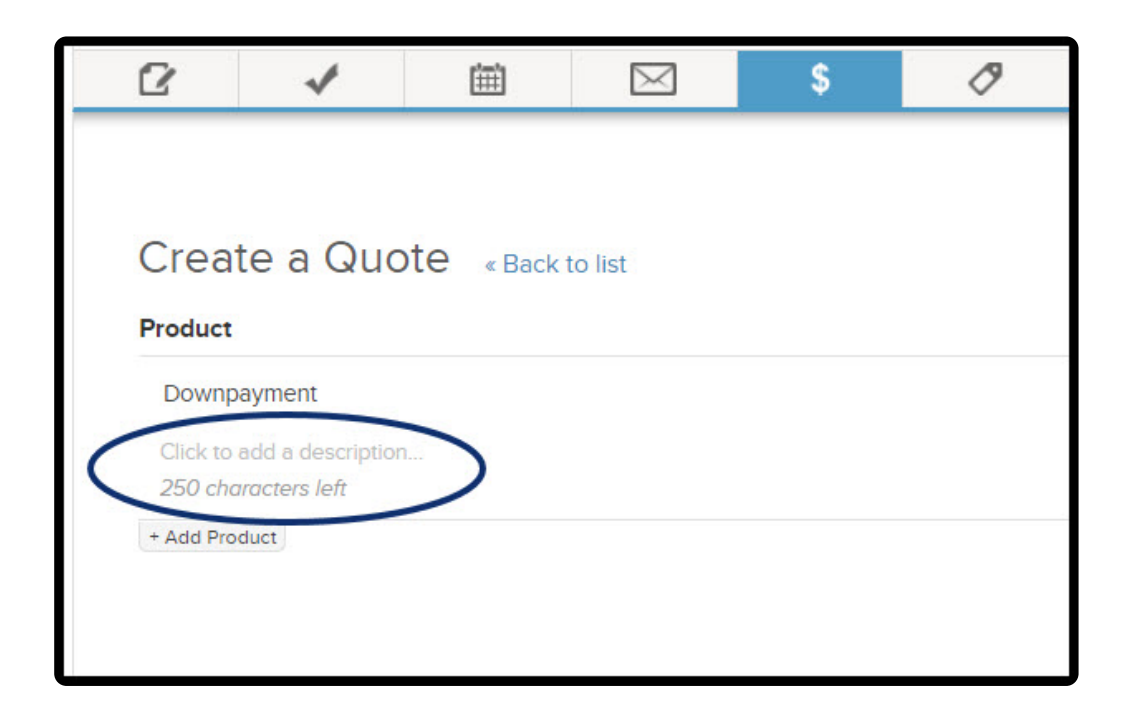

• Price, quantity, and discount- apply a percentage discount or flat rate price reduction (optional)

|                                                                        | Price             | Qty          | Total                |
|------------------------------------------------------------------------|-------------------|--------------|----------------------|
| ce of dreaming of<br>a is a 12-week course<br>hing the project of your | 1,000.00          | 1            | \$1,000.00           |
|                                                                        | Discount<br>Total |              | \$0.00<br>\$1,000.00 |
|                                                                        | Continue          | W Save Draft | Place Order          |

• Subscriptions can be edited to include a free trial period

| Product Price Birthday Cake                           |  |
|-------------------------------------------------------|--|
| Birthday Cake                                         |  |
|                                                       |  |
| month for 12 months - \$20.00 v (with 0 days free) OK |  |

• If a product qualifies for shipping, click the Shipping link to select a shipping option

|                                                                                    | Price                                                                              | Qty                                                                                                    | Total                                                                                                    |
|------------------------------------------------------------------------------------|------------------------------------------------------------------------------------|----------------------------------------------------------------------------------------------------|----------------------------------------------------------------------------------------------------|
| Shipping Options                                                                   | 10.00                                                                              | 1                                                                                                    | \$10.00                                                                                                    |
| <ul> <li>Standard Shipping (\$9.97)</li> <li>No Shipping Costs (\$0.00)</li> </ul> | Shipping                                                                           |                                                                                                    | \$0.00                                                                                                    |
| Cancel                                                                             | Discount<br>Total                                                                  |                                                                                                    | \$0.00<br><b>\$10.00</b>                                                                                                    |
|                                                                                    | Shipping Options  Standard Shipping (\$9.97) No Shipping Costs (\$0.00)  Cancel OK | Price<br>10.00<br>Shipping Options<br>Standard Shipping (\$9.97)<br>No Shipping Costs (\$0.00)<br>Cancel OK<br>Discount<br>Total | Price     Qty       10.00     1       Shipping Options     1       Standard Shipping (\$9.97)     Shipping Costs (\$0.00)       Cancel     OK       Discount     Total |

• If no shipping options exist, a pop-up will direct you to the e-commerce setup page

| Shipping Options                                          |         |
|-----------------------------------------------------------|---------|
| No shipping options available.                            |         |
| You can set up your shipping options in E-Commerce Setup. | Shippir |
| OK                                                        | Discour |
|                                                           | Total   |

• When taxable products are added to a quote, tax will be automatically calculated and applied

| CONSTRUCTION OF CONSTRUCTION OF CONSTRUCTUON OF CONSTRUCTUON OF |           |
|----------------------------------------------------------------------------------------------------|-----------|
| Tax                                                                                                    | \$120.0   |
| Total                                                                                                    | \$1,120.0 |
|                                                                                                    |           |

• If no tax tables are configured, a pop-up will direct you to the E-commerce Setup page

| You added taxable products but your tax tables have<br>not been setup. You may do this in Ecommerce<br>settings | Discount<br>Tax<br>Total |
|----------------------------------------------------------------------------------------------------|--------------------------|
|                                                                                                    |                          |

• By clicking "**Preview**", a new page will open with your quote preview

| Discount           | \$0.00                |
|--------------------|-----------------------|
| Тах                | \$0.00                |
| Total              | \$1,000.00            |
| Contine Preview Sa | ave Draft Place Order |

• Clicking "**Continue**" will open an email dialog box with options to edit the recipient email address, subject line and email body.

| + Add Product |  |
|---------------|--|
|               |  |
|               |  |
|               |  |
|               |  |
|               |  |

| Send Q            | uote                                                                                                    |
|-------------------|----------------------------------------------------------------------------------------------------|
| Paymer            | t Options                                                                                                    |
| • s<br>• s<br>• s | end quote with no payment options<br>end quote and allow payment later<br>end quote and require online payment |
| Send O            | ptions                                                                                                    |
| From              | amanda.madsen@alwayshelpful.org                                                                                |
| То                | xez.leight@gmail.com                                                                                           |
| Subject           | alwayshelpful Quote                                                                                            |
| You alwa          | are receiving this email because a quote was requested from yshelpful.                                         |
|                   | View My Quote                                                                                                  |
| Than<br>of fu     | k you for giving us the opportunity to serve you. If we can be<br>rther assistance, please let us know.        |
| Send              | Cancel                                                                                                    |

- The quote Email can be sent to any email address
- Email body can be edited except for the quote button can not be edited
- No quote email templates

# Payment options

| Send Qı | lote                                  |  |
|---------|---------------------------------------|--|
| Paymer  | nt Options                            |  |
|         | Send quote with no payment options    |  |
|         | Send quote and allow payment later    |  |
|         | Send quote and require online payment |  |
| Send O  | ptions                                |  |
| From    | amanda.madsen@alwayshelpful.org       |  |
| То      | rose2g888@gmail.com                   |  |
| Subject | alwayshelpful Quote                   |  |

# Send quote with no payment options

1. Your customer can ONLY accept or decline the quote

| TOTAL                                                                                                    | \$1,000.00 |
|----------------------------------------------------------------------------------------------------|------------|
| Hourly rate runs at \$120 hr. but with your 50% discount it's \$60. A detail history of hours will be kept. |            |
| Print Decline                                                                                               | Accept     |

2. An order record will be created which you can manually apply payment or send an invoice with payment option

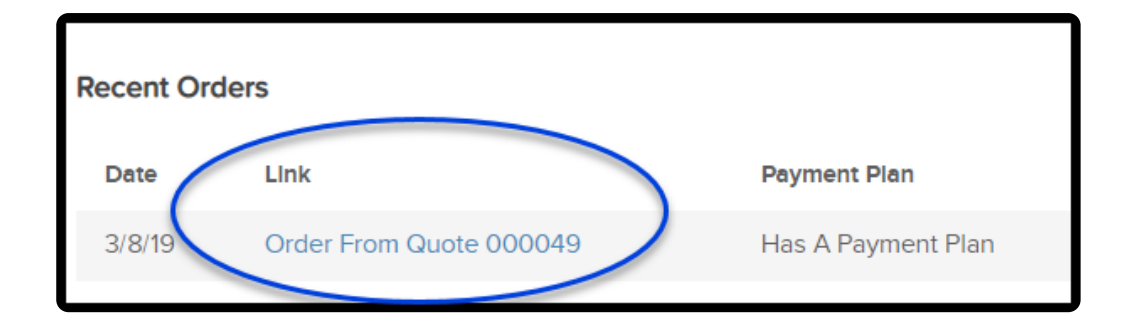

# Send quote and allow payment later

1. Your customer would click "Proceed"

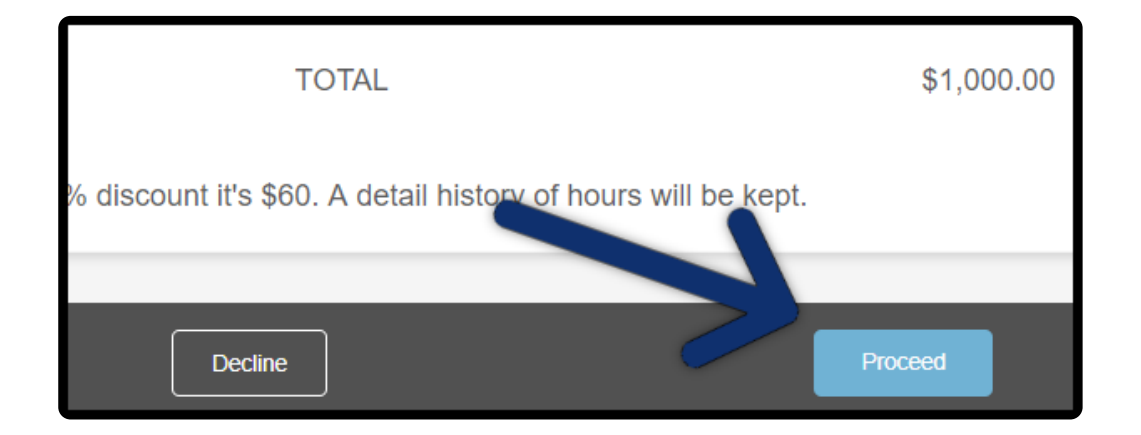

2. Then select to either pay online immediately or can pay later

|                       | Due Now:           | \$1,000.00        |
|-----------------------|--------------------|-------------------|
| I am ready to pay now | ◯ I will pay later |                   |
| PAYMENT INFORMATION   |                    |                   |
| Visa                  | •                  | * Credit Card Nur |

### Send quote and require online payment

1. Your customer would click "Proceed"

| TOTAL                                                         | \$1,000.00 |
|---------------------------------------------------------------|------------|
| % discount it's \$60. A detail history of hours will be kept. |            |
| Decline                                                       | Proceed    |

2. Unlike the option to pay later, once "**Proceed**" is clicked your customer is directed to enter their payment information.

| Due Now: \$1,000.00 |        |      |   |                      |  |  |  |  |
|---------------------|--------|------|---|----------------------|--|--|--|--|
| PAYMENT INFOR       | MATION |      |   |                      |  |  |  |  |
| Visa                |        |      | • | * Credit Card Number |  |  |  |  |
| EXPIRATION DATE     |        |      |   |                      |  |  |  |  |
| 01                  | •      | 2019 | • | CVC                  |  |  |  |  |

**Important**! If you want to require the quote be paid online make sure you have a merchant account, check out Keap Payments FAQ . Quotes DO NOT support PayPal.